## How to Self-Schedule a COVID test in MyChart

# 1. Log into MyChart

\*Note: If you have trouble logging in, please click on Help & Support.

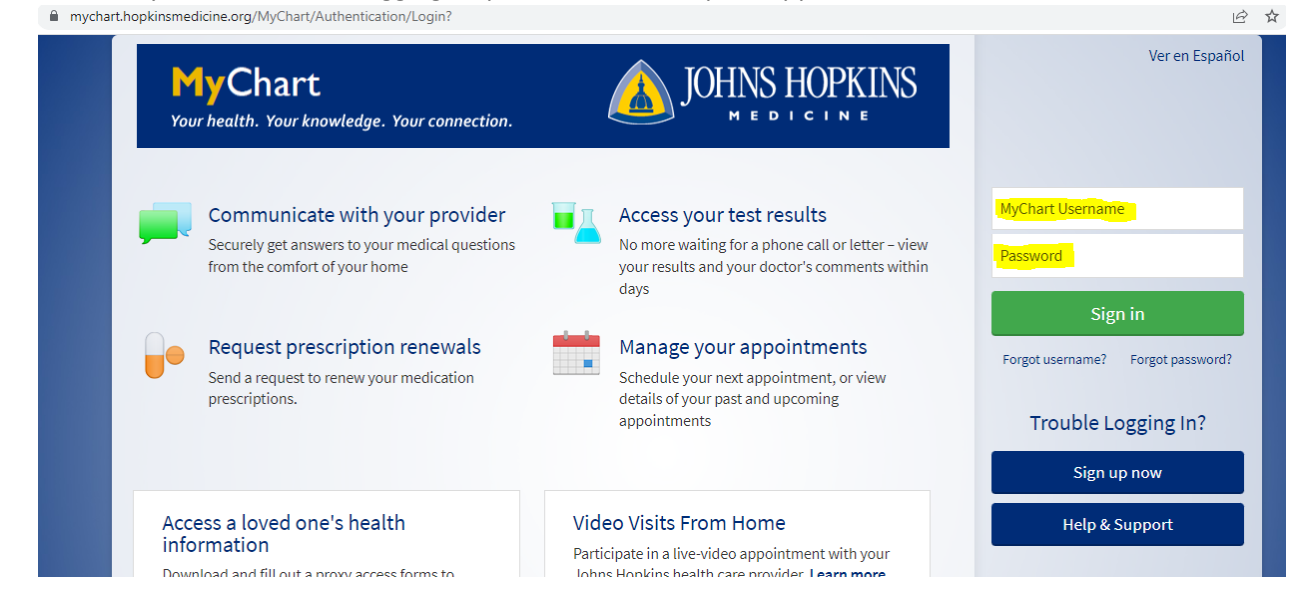

## 2. Click on Menu

C mychart.hopkinsmedicine.org/MyChart/Home/

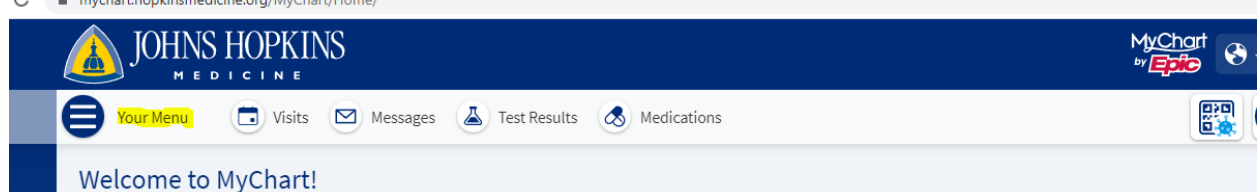

#### 3. Click on Schedule an Appointment

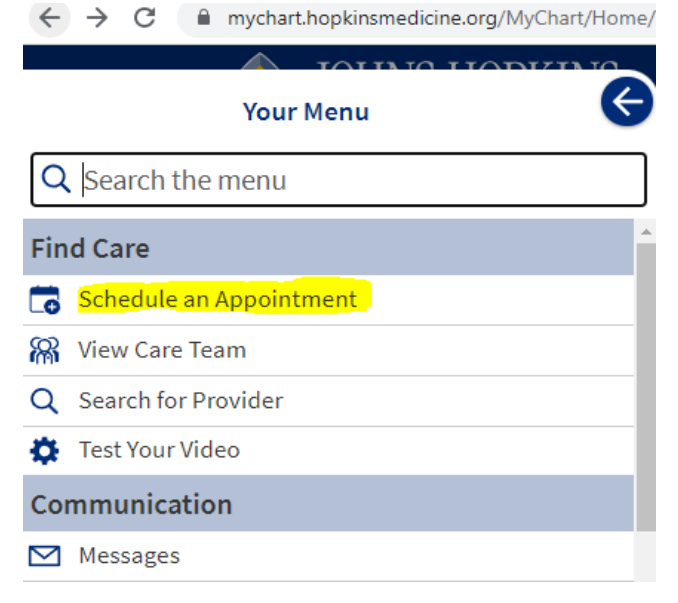

4. Click on JH Employee/Student COVID Testing (Asymptomatic OR Symptomatic)

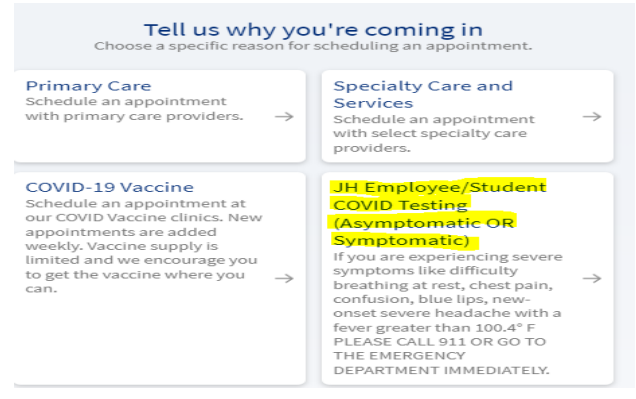

5. On the next screen, select Yes or No. Then click Continue

\*Note: Answer any other Yes or No questions that may be asked.

| If Yes for symptoms:                                                                                                    |
|----------------------------------------------------------------------------------------------------|
| Onsite in next 2 days? = Hopkins Antigen (Lumira) testing.                                                                                                    |
| Results within 45 minutes.                                                                                                    |
| Not onsite in next 2 days? = Hopkins Nasal PCR testing.                                                                                                    |
| Results within 12 hours.                                                                                                    |
| If No for symptoms:                                                                                                    |
| Hopkins Nasal PCR testing. For an exposure if you have NO symptoms                                                                                                    |
| Results within 12 hours.                                                                                                    |
| E A JOHNS HOPKINS                                                                                                    |
|                                                                                                    |
|                                                                                                    |
| A couple of questions                                                                                                    |
| *Are you experiencing any of the following symptoms?  • Fever (greater than or equal to 100.4)*                                                                                                    |
| Chills     Cough                                                                                                    |
| <ul> <li>Diarrhea or vomiting*</li> <li>Headache</li> </ul>                                                                                                    |
| Loss of taste or smell*     Muscle aches                                                                                                    |
| Shortness of breath     Sore threat                                                                                                    |
| • reer anglue<br>• Runny nose<br>• Consection                                                                                                    |
| *For these symptoms please notify your supervisor and do <u>not</u> present to work.                                                                                                    |
| Per DC Health requirements, Sibley personnel who are symptomatic cannot report to work until they receive a negative test result.<br>Depending on the test administered, results will be returned within 24 hours. Make sure to follow standard protocols on your unit for<br>call-out. |
| If you are experiencing severe symptoms like difficulty breathing at rest, chest pain, confusion, blue lips, new-onset severe<br>headache with a fever greater than 100.4° F PLEASE CALL 911 OR GO TO THE EMERGENCY DEPARTMENT IMMEDIATELY.                                             |
| Yes No                                                                                                    |
| Continue                                                                                                    |
|                                                                                                    |

Select a Location and click Continue
 \*Note: Locations vary depending on hours and days of operation and type of testing offered.

| Schedule an Appointment                                                                                                |     |                                                                                                    |   |                                                                                                    |   | Start ove                                                                                                    | er ( |
|----------------------------------------------------------------------------------------------------|-----|----------------------------------------------------------------------------------------------------|---|----------------------------------------------------------------------------------------------------|---|----------------------------------------------------------------------------------------------------|------|
| Reason for visit Edit<br>JH<br>Employee/Student<br>COVID Testing<br>(Asymptomatic OR<br>Symptomatic)                   |     | Locations                                                                                                    |   | (1) Time                                                                                                    |   | Verify and schedule                                                                                                    |      |
| Which locations work<br>Any location<br>Schedule at any available<br>location.                                         | for | you?<br>Brandon OCC<br>885 South Parsons AVE<br>Brandon FL 33511-6063                                                                     | 0 | Green Spring Station                                                                                                    | 0 | Enter ZIP  Howard County General Hospital (Facility Fee/Tarifa de Instalación)                                                    | C    |
| JHU STUDENTS ONLY<br>Homewood Student Health<br>and Wellness Center<br>3101 North Charles Street<br>Baltimore MD 21218 |     | Johns Hopkins All<br>Children's Hospital<br>Johns Hopkins All Children's<br>Hospital<br>501 6th Ave South<br>St. Petersburg FL 33701-4635 |   | Johns Hopkins Bayview<br>Medical Center (Facility<br>Fee/Tarifa de Instalación)<br>4940 Eastern AVE<br>BALTIMORE MD 21224-2735 | 0 | Johns Hopkins Hospital<br>Indoor Symptomatic<br>Testing Site (Phipps<br>Building)<br>600 North Wolfe Street<br>Baltimore MD 21287 | C    |
| Sarasota OCC<br>5881 Rand BLVD<br>Sarasota FL 34238-5115                                                               | 0   | Sibley Memorial Hospital<br>(Facility Fee/Tarifa de<br>Instalación)                                                                       | 0 | Suburban Hospital (Facility<br>Fee/Tarifa de Instalación)<br>8600 Old Georgetown Rd<br>BETHESDA MD 20814                       | 0 | Tampa OCC<br>12220 Bruce B Downs<br>Boulevard<br>Tampa FL 33812-9201                                                              | C    |

## 7. Select a Date and Time

| What time wor  | ks for you?  |          |          |          |                                         |
|----------------|--------------|----------|----------|----------|-----------------------------------------|
| Friday Septemb | er 2, 2022   |          |          |          | Search Criteria                         |
| 8:00 AM        | 8:45 AM      | 9:15 AM  | 9:30 AM  | 9:45 AM  | Locations: Green Spring Edit<br>Station |
| 10:00 AM       | 10:15 AM     | 10:30 AM | 10:45 AM | 11:00 AM | Start search on:                        |
| 11:15 AM       | 11:30 AM     | 11:45 AM | 1:00 PM  | 1:15 PM  | 09/01/2022                              |
| 1:30 PM        | 1:45 PM      | 2:00 PM  | 2:15 PM  | 2:30 PM  | Refine Search<br>Times:                 |
| 2:45 PM        | 3:00 PM      | 3:15 PM  | 3:30 PM  | 3:45 PM  | Monday                                  |
| Monday Septem  | ber 5, 2022  |          |          |          | AM PM<br>Tuesday                        |
| 8:00 AM        | 8:15 AM      | 8:30 AM  | 8:45 AM  | 9:00 AM  | Wednesday                               |
| 9:15 AM        | 9:30 AM      | 9:45 AM  | 10:15 AM | 10:45 AM | AM PM                                   |
|                |              |          |          |          | Thursday                                |
| Tuesday Septen | nber 6, 2022 |          |          |          | AM PM                                   |
| 8:45 AM        | 11:00 AM     | 11:30 AM | 11:45 AM | 1:15 PM  | Friday                                  |
|                |              |          |          |          | AM PM                                   |

# 8. On the next page Verify & **click on "Schedule It"**

\*Note: This page has directions to the testing site and additional visit instructions.

| JOHNS HOPKINS                                                                                                    |                                                                                                    |  |  |  |
|----------------------------------------------------------------------------------------------------|----------------------------------------------------------------------------------------------------|--|--|--|
| 😝 Your Menu 💿 Visits 🖂 Messages 👗 Test Results 🧔                                                                                                    | Medications                                                                                                    |  |  |  |
| Schedule an Appointment                                                                                                    | Start over                                                                                                    |  |  |  |
| Reason for visit Edit<br>JH Employee/Student<br>COVID Testing<br>(Asymptomatic) Locations Edit<br>Green Spring Station                                                                                                    | Time Edit<br>Friday September 2, 2022<br>9:15 AM                                                                                                    |  |  |  |
| You're almost done<br>This time slot is reserved for you until 10:56 AM. Please complete schedu                                                                                                    | ling by then.                                                                                                    |  |  |  |
|                                                                                                    | Directions for Green Spring Station Community Collection Site                                                                                                    |  |  |  |
| COVID-19 Symptomatic PCR Testing     Friday September 2, 2022     Edit                                                                                                    | For non-saliva COVID testing appointments, please call Patient<br>Registration at 410-847-3812 prior to walking up to the testing<br>location. You will receive further instructions at that time.<br>Parking: Park in Parking Lot E. Then follow the sidewalk down the<br>courtyard to the testing window. This is a walk-up site outside of<br>the Pavilion II courtyard entrance.                                                                                                    |  |  |  |
| Green Spring Station Community Collection Site Edit<br>Pavilian II, 15T FL<br>LUTHERVILLE TIMONIUM MD 21093-4525                                                                                                    |                                                                                                    |  |  |  |
| What is the most important thing you want addressed during this visit?                                                                                                    | Coming from Falls Road: Upon entering the Green Spring Station<br>campus from Falls Road, please follow Station Drive. At the first<br>stop sign make a teft. Continue straight and tun right at the next<br>View full directions<br>with e parking lot around past Pavilion 1<br>ch is located between Pavilion 1 and II.                                                                                                    |  |  |  |
| Before scheduling<br>Join the wait list and be notified if earlier appointments<br>open up<br>Favorite this appointment to easily schedule again later<br>If everything looks correct, click the button below to schedule.<br>Schedule it | Visit Instructions Please review the <u>JHM Quarantine Requirements</u> if you are unvaccinated or immunocompromised. <u>PLEASE READ</u> <u>COVID-19 Testing Location Information</u> Location: Green Spring Station Address: 10753 Falls Rd, Pavilion II, 1st Floor, Lutherville, MD 21093 For non-saliva COVID testing appointments, please call Patient Registration at 410-847-3812 prior to walking up to the testing location. You will receive further instructions at that time. View full instructions |  |  |  |